## Guida per l'utilizzo del portale CRS con Sistema operativo Mac OS X

| 1. | Prerequisiti                                       | . 2 |
|----|----------------------------------------------------|-----|
| 2. | Download e installazione dei driver del MiniLector | . 3 |

15/03/2016

Questo manuale fornisce una sintesi dei passaggi base per la configurazione del computer in uso per utilizzare il portale CRS utilizzando il sistema operativo Mac OS X. Tale guida illustrerà brevemente l'installazione del lettore necessario per leggere la smart-card regionale.

## 1. Prerequisiti

Nei sistemi recenti, prima di procedere all'installazione è necessario abilitare le applicazioni di terze parti nelle Sicurezze (Mela>Preferenze di Sistema...>Sicurezza e Privacy):

- impostare "Consenti app scaricate da: " su "Dovunque",
- cliccare sul lucchetto, in modo che sia aperto e dica "Modifiche abilitate".

| ••• <>                                    |                          | Sicurezza e Privacy   |                          | Q Ricerca  |  |  |
|-------------------------------------------|--------------------------|-----------------------|--------------------------|------------|--|--|
|                                           | Concroli                 | File) (eult Firewell  | Driveou                  |            |  |  |
|                                           | Generali                 | Flievault Flirewall   | Privacy                  |            |  |  |
| È stata impost                            | tata una password di log | gin per questo utente | Cambia password          |            |  |  |
| 🗹 Richied                                 | di password immediat     | amente ᅌ dopo lo st   | op o l'avvio del salvaso | hermo      |  |  |
| Mostra                                    | a un messaggio quando    | lo schermo è bloccato | Imposta messaggio        | di blocco  |  |  |
| 🗹 Disabil                                 | ita login automatico     |                       |                          |            |  |  |
|                                           |                          |                       |                          |            |  |  |
| Consenti app                              | scaricate da:            |                       |                          |            |  |  |
| Mac A                                     | pp Store                 |                       |                          |            |  |  |
| Mac App Store e sviluppatori identificati |                          |                       |                          |            |  |  |
| <b>O</b> Dovan                            | que                      |                       |                          |            |  |  |
|                                           |                          |                       |                          |            |  |  |
|                                           |                          |                       |                          |            |  |  |
|                                           |                          |                       |                          |            |  |  |
| Modifiche abilitate.                      |                          |                       |                          | Avanzate ? |  |  |

## 2. Download e installazione dei driver del MiniLector

Scaricare il software di installazione dall'indirizzo:

http://www.regione.fvg.it/rafvg/cms/RAFVG/GEN/carta-regionaleservizi/FOGLIA7/FOGLIA2/

Salvare i driver Mac OS X per l'installazione del lettore bit4id MiniLector USB sul desktop o su un'apposita cartella del Mac.

Aprire il file e successivamente il pacchetto bit4id-drivers-signed.mpkg come evidenziato in figura.

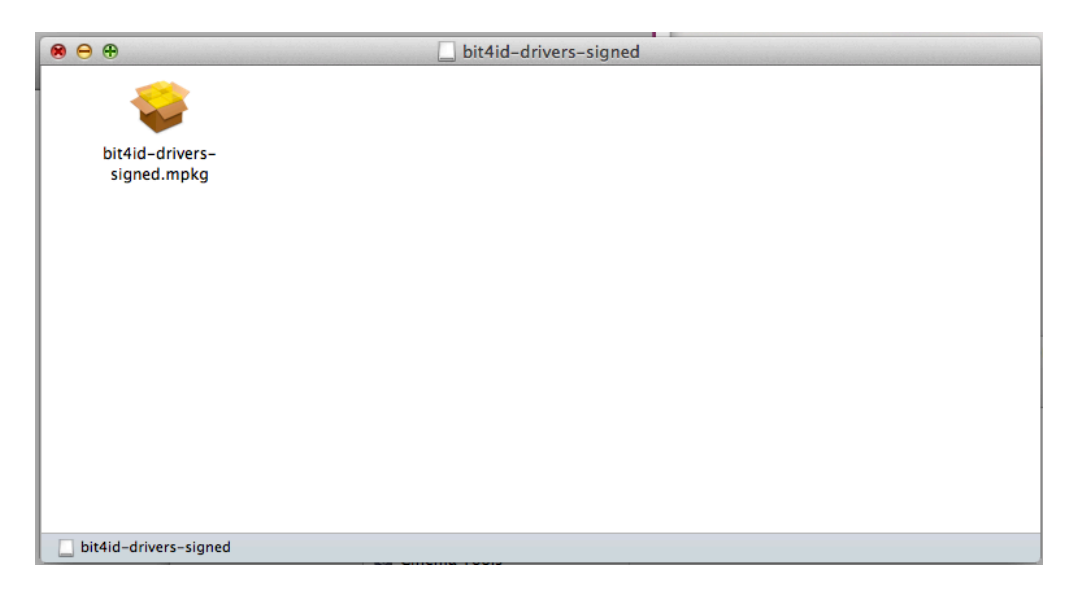

procedere con l'installazione dei driver per il lettore seguendo i passaggi indicati, facendo attenzione a **non collegare ancora il lettore al pc:** 

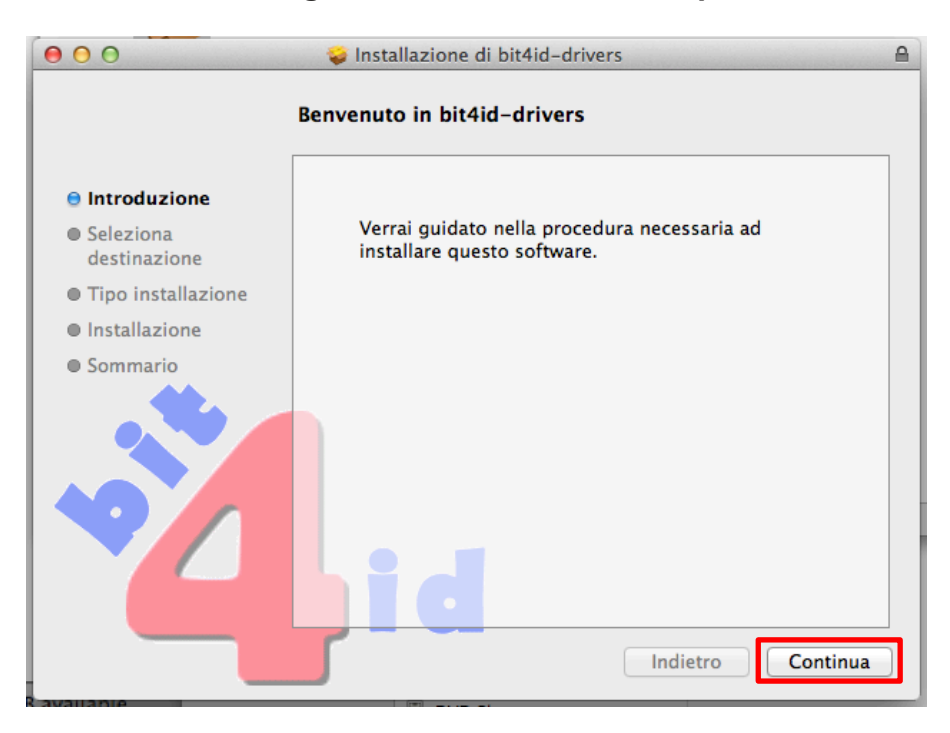

Seguire i passaggi per un'installazione standard come evidenziato.

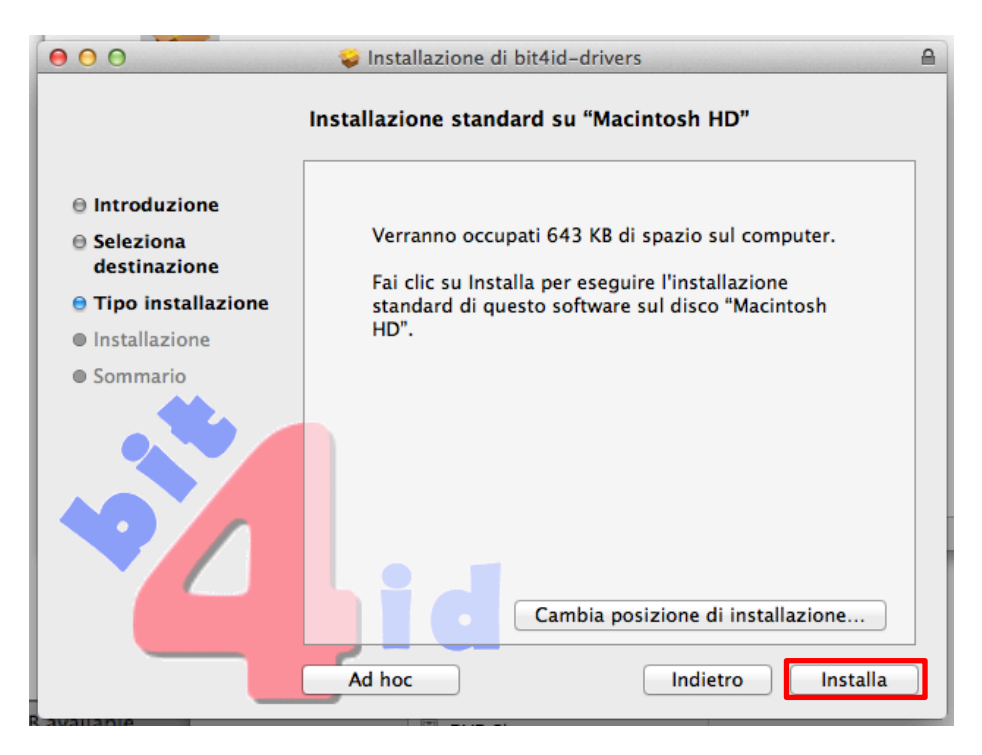

Attendere che l'installazione venga completata.

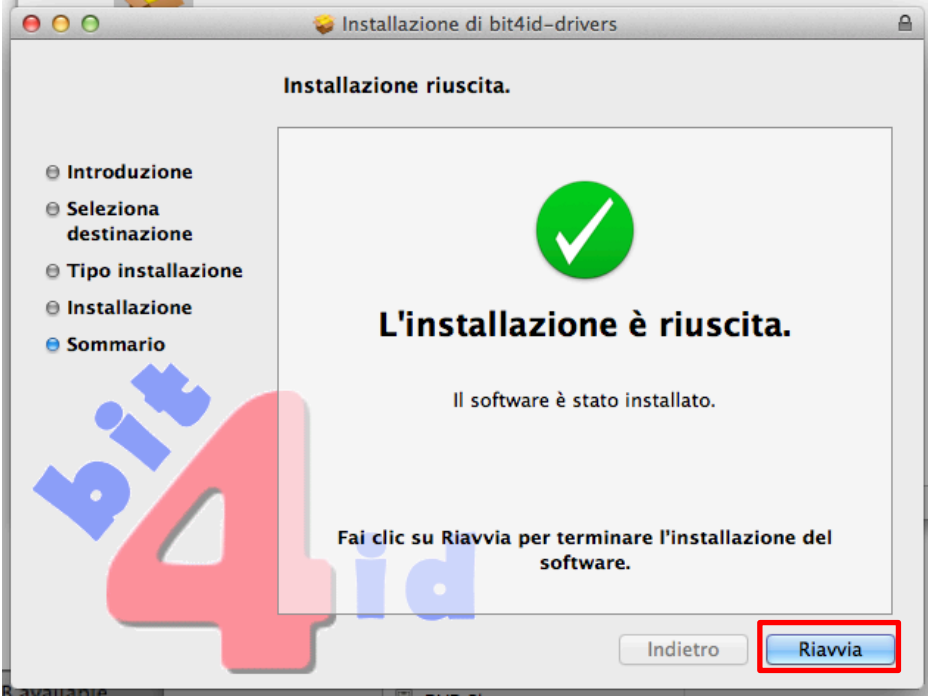

Riavviare per terminare l'installazione. Successivamente collegare il lettore ad una porta USB.